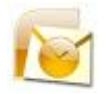

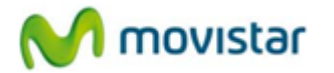

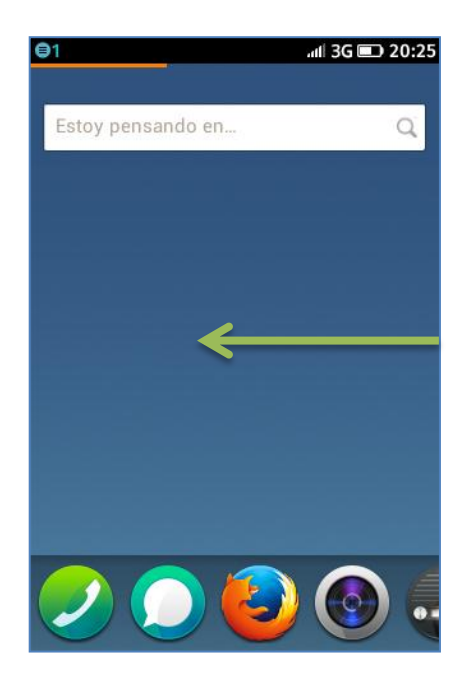

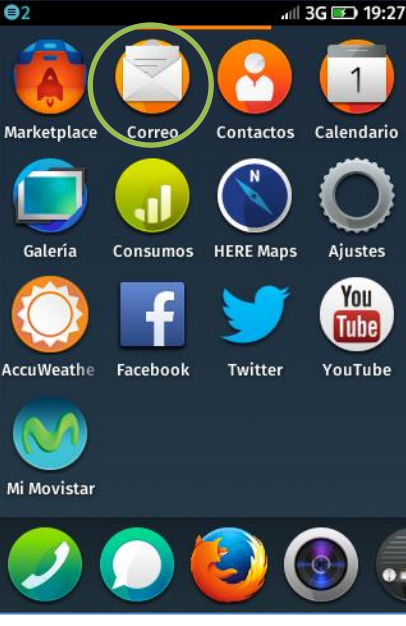

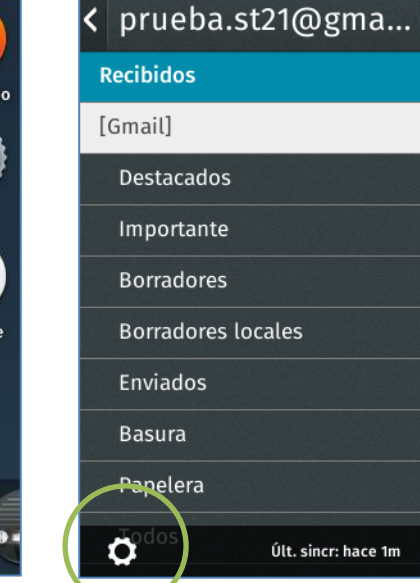

all 3G 🖭 19:30

Ξ

Τw

Fac

oO; •

face

355 Avis

Esti

Fac Co;

face

355 Con

C

Ros

₿

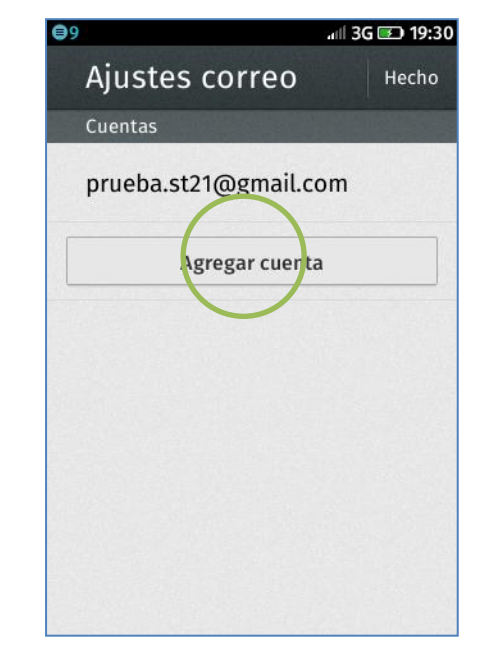

**1** Se recomienda coordinar con el área encargada del correo de su empresa para obtener información del servidor.

Deslizar la pantalla inicial hacia la izquierda.

## 2 Seleccionar Correo.

Si es la primera vez que configura un correo **ir al paso 5.** 

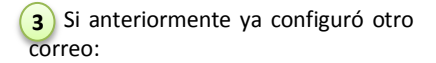

- Presionar el icono superior de opciones
- Presionar el icono inferior de configuración.

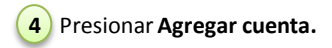

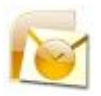

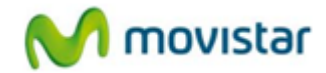

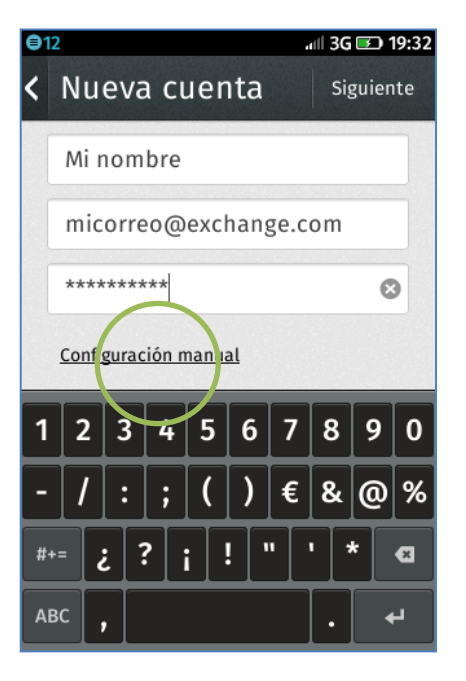

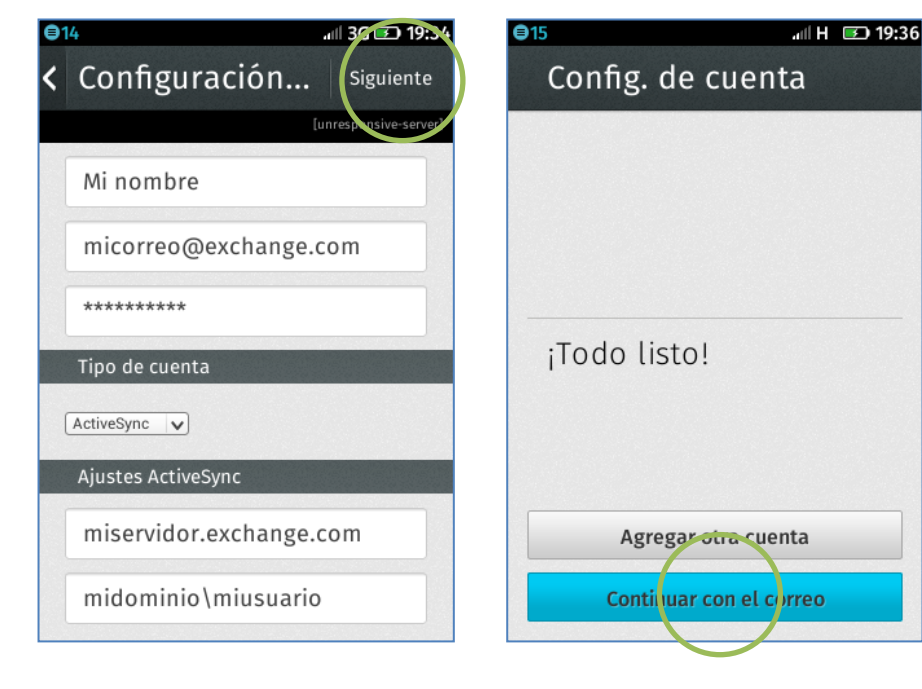

**5** Se le pedirá información de su cuenta:

- Nombre de remitente
- Correo
- Contraseña

Presionar Configuración manual.

6 Se le pedirá información del servidor:

- Tipo de cuenta: ActiveSync
- Nombre del servidor
- Dominio\Usuario

7 Finalmente presionar Continuar con el correo.